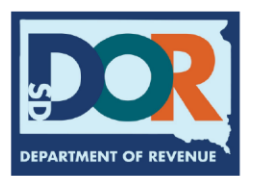

# Access Prep Guide The new Dealer Services system goes live February 17<sup>th</sup>

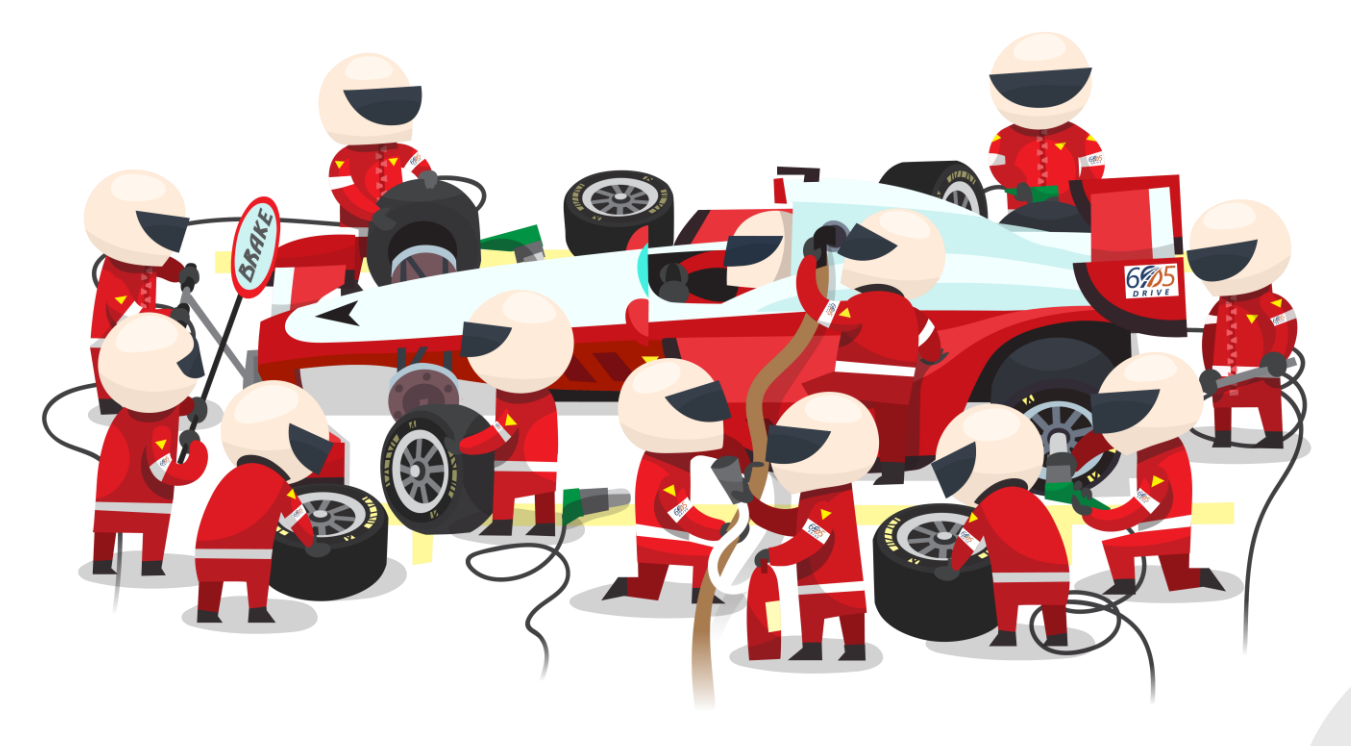

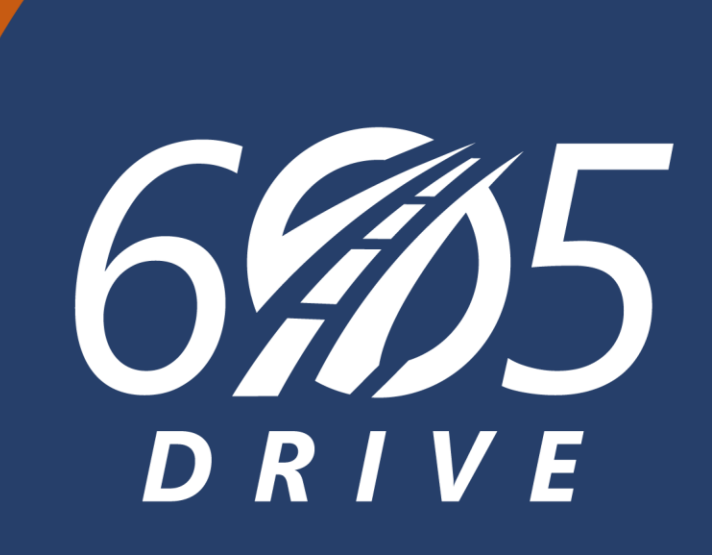

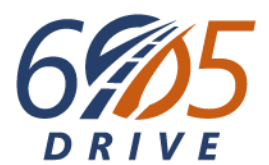

# **Getting User Access Ready for Rollout!**

This should be done by the primary business manager per license – someone who is either the owner, or who is trusted for managing this license and staff's system access long-term.

# You should have received an email similar to this:

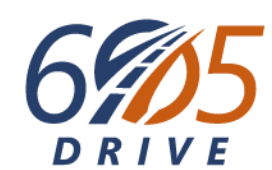

#### From: DOR 605Drive

Sent: Cc: DMV Dealer Program <dealerprogram@state.sd.us> Subject: RE: 605Drive Dealer Services Sign-in Support Session Information

#### Hello,

You are signed up for a 605Drive Dealer Sign-in Support Session on the meeting invite that contains a direct link to join the meeting. The meeting information to join via Microsoft Teams is listed at the bottom. You will also receive a meeting invite that contains a direct link to join the meeting.

1. Before you join the meeting, <u>complete step 1</u> (creating a mySD Single Sign-on account) of creating your Dealer Account. This step must be completed before you join the support session. A setup guide is attached.

Things to note as you setup your mySD Single Sign-On (mySD SSO) account: https://www.sd.gov/

- You may already have a mySD SSO account with the State of South Dakota.
  - $_{\odot}\,$  If you have ever applied for a fishing/hunting license online, you have created an account.
- A mySD SSO account is needed for anyone who does title queries, sold permits, and dealer maintenance.
  - o If you have dealership emails for your staff, use those to create the account.
  - o If your staff do not have dealership emails, a personal email will work.
- You will not need the letter you received in the mail to set up your mySD SSO account.
  - o You do need the letter with your four-digit code when you log into the 605Drive portal starting January 27<sup>th</sup>.

#### 2. 605Drive Dealer Services site - https://my605drive.sd.gov/TAP/dealer

#### Meeting Info

- Web Browser or Microsoft Teams app
  - Join the meeting now
  - Meeting ID: 225 150 943 759
  - Passcode: Mv29WJ3C
- Don't have audio on your computer? Dial in by phone.
- Phone number: <u>605.679.7263</u>
   Phone conference ID: 453 646 412#
- Join on a video conferencing device
- Tenant key: <u>teams@ddn.sd.gov</u>
- Video ID: 119 268 777 2

Reach out to your dealer agent or email the <u>dealerprogram@state.sd.us</u> if you have questions or issues.

Thank you and we look forward to seeing you soon!

#### South Dakota Department of Revenue

445 East Capitol Avenue • Pierre, SD 57501 • dor.sd.gov

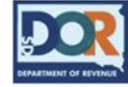

CONFIDENTIALITY NOTICE: This message and any attachment(s) may contain confidential information. If you believe you received this email in error, please reply to the sender and then destroy this email. Thank you.

- You should have already completed Step 1 – getting your SSO ready to go.
- Then, click this link to get to the new system. This will be the same link at rollout.

# Click "Sign in with mySD" to launch the SSO logon screen

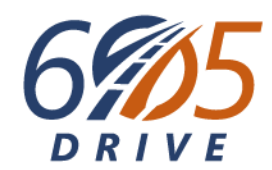

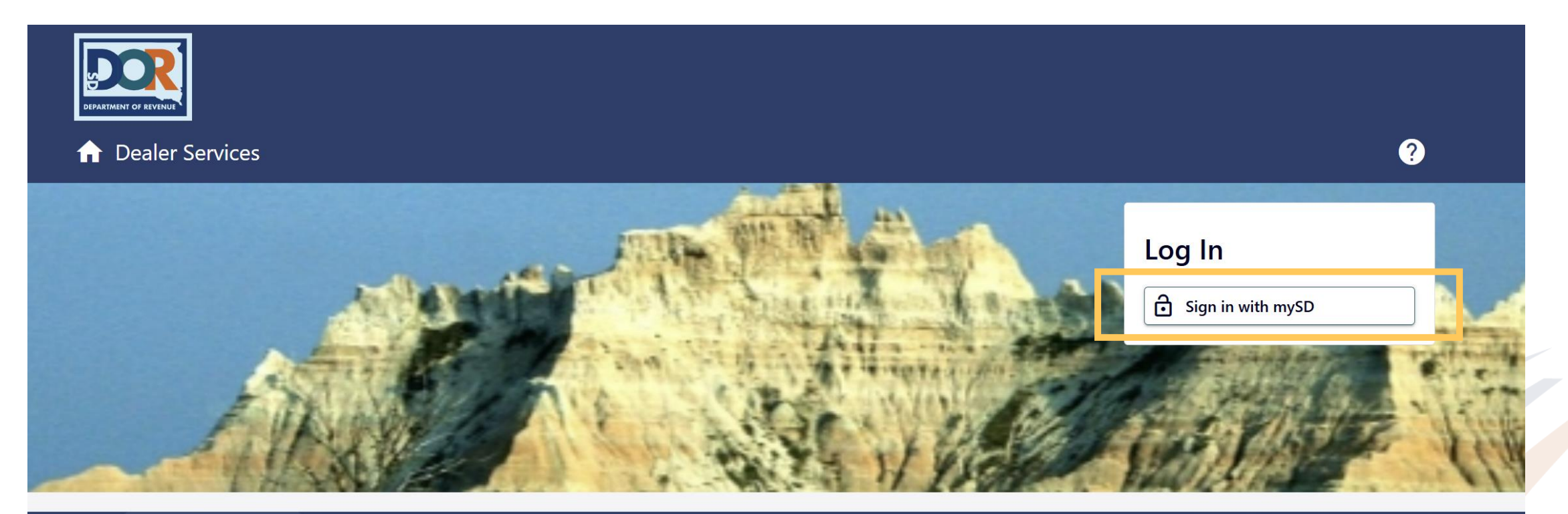

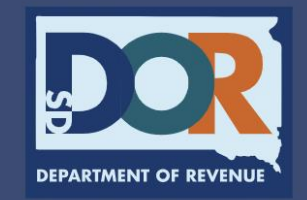

 445 E Capitol Avenue, Pierre, SD 57501

 Careers
 Contact
 SD.GOV
 Privacy Policy
 Request Public Records

 $\mathbf{\mathbf{y}}$ 

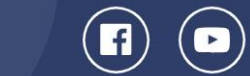

# Log In Using Your mySD SSO Account

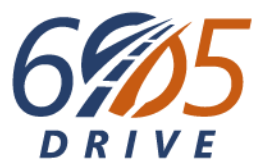

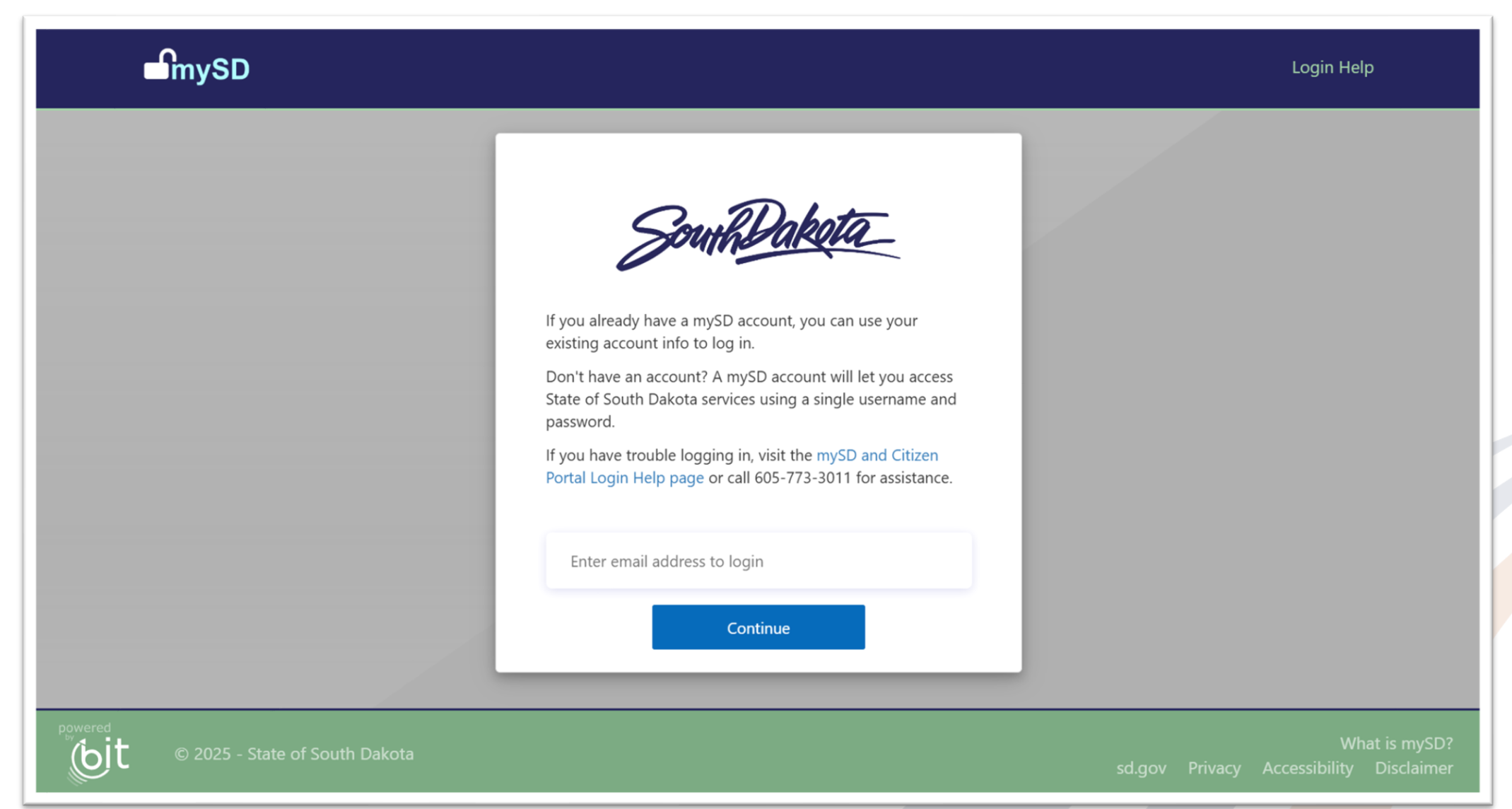

## **Complete Your New System Profile**

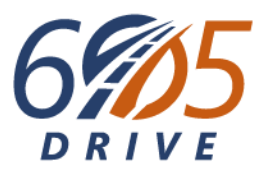

|                        |                       | ?                 | Complete your                                                                          |
|------------------------|-----------------------|-------------------|----------------------------------------------------------------------------------------|
| < Home                 |                       |                   | profile using your                                                                     |
| Single Sign-On Profile |                       |                   | personal information.                                                                  |
| Create                 |                       |                   | If the mySD SSO<br>account you're using<br>is specific to your<br>business email, feel |
| Create Your Profile    | bur logon             |                   | free to enter your                                                                     |
| Your Name              | bu logon.             |                   | business phone                                                                         |
| BOB OWNSTHEPLACE       |                       |                   | number.                                                                                |
| Email                  | ID Type               | ID                | This info is not super                                                                 |
| BOB.OWNER@EMAIL.COM    | Federal Employer ID 🗸 |                   | important for your                                                                     |
| Phone Information      |                       |                   | setup; you will be<br>able to change this                                              |
| USA 🗸                  |                       |                   | information later.                                                                     |
| Туре                   | Phone Number          | Extension         |                                                                                        |
| Cell Phone 🗸           | (605) 444-4444        |                   |                                                                                        |
|                        |                       |                   |                                                                                        |
| Cancel                 |                       | < Previous Submit |                                                                                        |

## **Complete Your New System Profile**

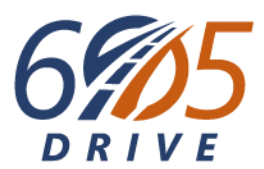

| Dealer Services                    |  |
|------------------------------------|--|
| Home                               |  |
| Confirmation                       |  |
| Your information has been verified |  |
| Printable View                     |  |
| ОК                                 |  |

# **Request Initial Primary/Admin Access – Do this per license**

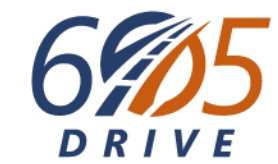

Click the Request Initial Primary/Admin Access link and submit this request for each of your dealer licenses.

|                                                        |                        | ? 8                                                                                                    |
|--------------------------------------------------------|------------------------|----------------------------------------------------------------------------------------------------|
| Bob Ownstheplace<br>bob@email.com<br>+1 (444) 444-4444 |                        | Welcome, Bob Ownstheplace<br>Manage My Profile                                                            |
| Summary                                                |                        |                                                                                                    |
| Filter                                                 |                        |                                                                                                    |
| Bob Ownstheplace<br>bob@email.com<br>+1 (444) 444-4444 | Complete Account Setup | <ul> <li>&gt; View Previous Access Requests</li> <li>&gt; Request Initial Primary/Admin Access</li> </ul> |
|                                                        |                        | Link Access to Dealership                                                                                 |
|                                                        |                        |                                                                                                    |

# **Request Initial Primary/Admin Access**

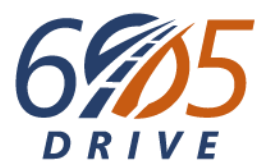

| Dealer Services                                                                                                    |                     |                                    | ? <u>8</u> |
|----------------------------------------------------------------------------------------------------|---------------------|------------------------------------|------------|
| Bob Ownstheplace                                                                                                    |                     |                                    |            |
| ogon                                                                                                    |                     |                                    |            |
| o Ownstheplace                                                                                                    |                     |                                    |            |
|                                                                                                    |                     |                                    |            |
| Access Information                                                                                                    |                     |                                    |            |
|                                                                                                    |                     |                                    |            |
| Business Information                                                                                                    |                     |                                    |            |
| Business Information                                                                                                    |                     |                                    |            |
| Business Information<br>Legal Business Name<br>CARS CARS CARS                                                                                                    |                     |                                    |            |
| Business Information<br>Legal Business Name<br>CARS CARS CARS<br>Business Owner's Name                                                                                                |                     |                                    |            |
| Business Information<br>Legal Business Name<br>CARS CARS CARS<br>Business Owner's Name<br>BOB OWNSTHEPLACE                                                                            |                     |                                    |            |
| Business Information<br>Legal Business Name<br>CARS CARS CARS<br>Business Owner's Name<br>BOB OWNSTHEPLACE<br>ID Associated with your Business                                        | Federal Employer ID | Business Unique ID                 |            |
| Business Information<br>Legal Business Name<br>CARS CARS CARS<br>Business Owner's Name<br>BOB OWNSTHEPLACE<br>ID Associated with your Business<br>Federal Employer ID                 | Federal Employer ID | Business Unique ID<br>Sample: 4321 |            |
| Business Information<br>Legal Business Name<br>CARS CARS CARS<br>Business Owner's Name<br>BOB OWNSTHEPLACE<br>ID Associated with your Business<br>Federal Employer ID<br>License Type | Federal Employer ID | Business Unique ID<br>Sample: 4321 |            |

The email you provide must belong to an employee that is trusted and expected to work long term for your dealershin license listed above. This individual will become the first user in South

- Fill out this request for <u>each</u> <u>license</u>.
- The system checks your FEIN and that the Business Unique ID matches your FEIN.
- Business Unique ID is the 4digit code from your dealer letter. You should have one per license, but you can enter the same one for all licenses as long as it's associated to the same FEIN.
- Whichever Dealer License ID you enter is the account to which the employees you list further on this request submission will be granted access.
- Sole Proprietorships will typically use their SSN instead of Federal Employer ID. Reference your dealer letter to verify which you should be entering.

# **Request Initial Primary/Admin Access Continued**

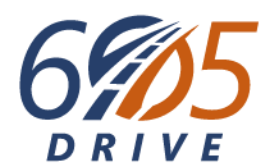

| Federal Employer D     | • |                   |  |
|------------------------|---|-------------------|--|
| License Type           |   | Dealer License ID |  |
| New/Used Dealer Number | ~ | 2021              |  |

### **Primary Access Information**

The email you provide must belong to an employee that is trusted and expected to work long term for your dealership license listed above. This individual will become the first user in South Dakota's new Dealer Services site for that dealership. They will have full access to your business processes, have the ability to grant and remove access to other users, and be responsible for granting your other employees appropriate access.

| Individual with Primary Access |                     |
|--------------------------------|---------------------|
| BOB OWNSTHEPLACE               |                     |
| Primary Access Email           | Confirm Email       |
| BOB.OWNER@EMAIL.COM            | BOB.OWNER@EMAIL.COM |

### Additional Employees

Please list any employees you would like to be sent access codes when Dealer Services goes live. Below is an explanation of Access Type and Access Level. Granting access to these individuals will allow them access to the dealership license listed above.

### Access Levels

- Enter the details for whichever user will be one of the Primary/Admin users for the dealer license selected above.
- This user will be granted full access to your business processes and will have the ability to grant and remove access for other users for this license.
- Most often, this will be you, the logged-in user submitting this request. If you plan to use the system, make sure you are listed as either the Primary Access holder or an Additional Employee.
- If you choose not to set up additional access for yourself, you can always get that set up after rollout.

# **Request Initial Primary/Admin Access Continued**

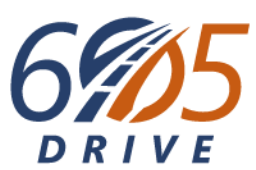

#### BOB.OWNER@EMAIL.COM

BOB.OWNER@EMAIL.COM

### Additional Employees

Please list any employees you would like to be sent access codes when Dealer Services goes live. Below is an explanation of Access Type and Access Level. Granting access to these individuals will allow them access to the dealership license listed above.

#### Access Levels

Vehicle Sales- User will be able to perform title queries and generate Seller's Permits

Title Application- User will be able to Submit Title Applications and have all permissions granted to a user with the Salesperson Access Level

Primary/Admin- User will be able to renew licenses, order plates, update license information, dealership maintenance, and all other functions granted to users with Title Application

Access Types

Administrator- User can manage permissions and access levels of themselves and other users and manage licenses

Basic User- User cannot manage permissions of themselves or others

| Employee Name      | Employee Email        | Access Level      | Access Type   |
|--------------------|-----------------------|-------------------|---------------|
| Sally Runstheplace | SALLYRUNS@EMAIL.COM   | Primary/Admin     | Administrator |
| Frank Doestitles   | FRANKTITLES@EMAIL.COM | Title Application | Administrator |
| Debby Onlytitles   | DEBBYTITLES@EMAIL.COM | Title Application | Basic User    |
| Jane Carsales      | JANECARS@EMAIL.COM    | Vehicle Sales     | Basic User    |
| Greg Sellscars     | GREGSELLS@EMAIL.COM   | Vehicle Sales     | Basic User    |
|                    |                       |                   |               |
| Greg Sellscars     | GREGSELLS@EMAIL.COM   | Vehicle Sales     | Basic User    |

### Enter the employees whose access should include the dealer license you've entered for this request. (Again, you're filling this out for each license.)

 Employee access can be the same or vary by license, as needed.

### Proprietary & Confidential | 11

< Previous

Next

Cancel

### **Confirm Your Submission**

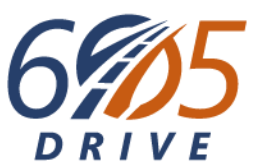

| ✿ Dealer Services                                                                                                    | ?             | 8   |
|----------------------------------------------------------------------------------------------------|---------------|-----|
| < Bob Ownstheplace                                                                                                    |               |     |
| Logon                                                                                                    |               |     |
| Bob Ownstheplace                                                                                                    |               |     |
|                                                                                                    |               |     |
| Access Information Confirm Submission                                                                                                    |               |     |
| Confirm Submission                                                                                                    |               |     |
| By signing your name below you affirm that all information provided is true and accurate to the best of your knowledge. The Dealer is solely responsible for any misuse of the System and information obtained from it under the Online Use Agreement. Misuse may result in criminal penalties under the Federal Drivers Privacy and Protection Act. | he DMV Dealer |     |
| Signature Bob Ownstheplace                                                                                                    |               |     |
|                                                                                                    |               |     |
| Cancel < Previou                                                                                                    | is Subr       | nit |
|                                                                                                    |               |     |

# **View Confirmation**

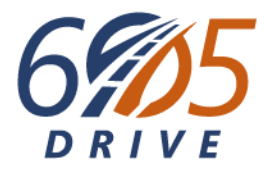

 Click OK to return to the home screen to view your submission(s) or submit another.

|                                                                                                    | 00             |
|----------------------------------------------------------------------------------------------------|----------------|
| Bob Ownstheplace                                                                                                    |                |
| Confirmation                                                                                                    |                |
| Primary Access Request For License D has been recieved. We will contact you if we require more information to confirm your identity. If you own or manage another deal you must submit another access request.                                   | ership license |
| Request Details:                                                                                                    |                |
| <ul> <li>Date Submitted: 1/28/2025</li> <li>Business Name: CARS</li> <li>Dealer License ID: D</li> <li>Business Unique ID:</li> <li>Individual for Master Access: BOB OWNSTHEPLACE</li> <li>Primary Access Email: BOB.OWNER@EMAIL.COM</li> </ul> |                |
| Printable View<br>OK                                                                                                    |                |

## **View Submissions or Submit Additional**

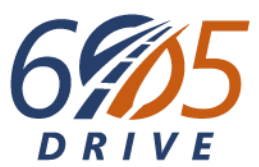

| Dealer Services                                        | <b>? 8</b>                                                                                                    |
|--------------------------------------------------------|----------------------------------------------------------------------------------------------------|
| Sob Ownstheplace<br>ob@email.com<br>1 (444) 444-4444   | Welcome, Bob Ownstheplace<br>Manage My Profile                                                                                  |
| ummary                                                 |                                                                                                    |
| Filter                                                 | Click here to view your<br>submitted requests.                                                                                  |
| Bob Ownstheplace<br>bob@email.com<br>+1 (444) 444-4444 | <ul> <li>Complete Account Setup</li> <li>View Previous Access Requests</li> <li>Request Initial Primary/Admin Access</li> </ul> |

### **Repeat Per License!**

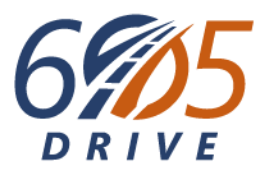

- Submit the "Request Initial Primary/Admin Access" request for each of your licenses.
- The employees you list will gain access at rollout (February 17) to the corresponding license entered with whichever level of access you indicate for them.

### What happens next?

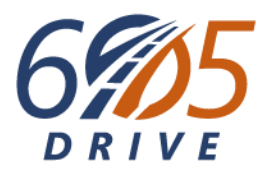

- At rollout, emails will be sent to you and your staff with your access codes.
  - These emails are expected to be sent on February 16<sup>th</sup> so you're ready to go on the 17th!
  - Check your Spam/Junk/Clutter folders!

## At Rollout – <u>All users</u> will need to:

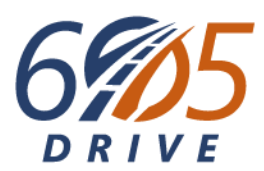

- 1. Locate the email with your Access Key code (per user!).
- 2. Login with your mySD SSO and complete your profile.
- 3. Click Link Access to Dealership

| ✿ Dealer Services                                      |                        | <b>? 9</b>                                                                                                    |
|--------------------------------------------------------|------------------------|----------------------------------------------------------------------------------------------------|
| Bob Ownstheplace<br>bob@email.com<br>+1 (444) 444-4444 |                        | Welcome, Bob Ownstheplace<br>Manage My Profile                                                                                                    |
| Summary<br>Filter                                      |                        |                                                                                                    |
| Bob Ownstheplace<br>bob@email.com<br>+1 (444) 444-4444 | Complete Account Setup | <ul> <li>&gt; View Previous Access Requests</li> <li>&gt; Request Initial Primary/Admin Access</li> <li>&gt; Link Access to Dealership</li> </ul> |
|                                                        |                        |                                                                                                    |

## At Rollout – <u>All users</u> will need to:

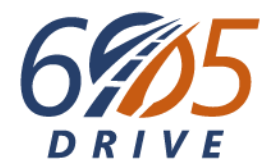

4. Enter your emailed code in the **Access Key** field and click **Submit**.

|                                                                        |            | ?    | θ  |
|------------------------------------------------------------------------|------------|------|----|
| < BOB OWNSTHEPLACE                                                     |            |      |    |
| Create Additional Logon                                                |            |      |    |
| BOB OWNSTHEPLACE                                                       |            |      |    |
| Generate Logon                                                         |            |      |    |
| Please input your Unique Identifier to update your access permissions. |            |      |    |
| Cancel                                                                 | < Previous | Subn | it |

5. Your access will be granted! You can proceed with business in the new system.

# What should staff who are not primary users submitting this request(s) do <u>before</u> rollout?

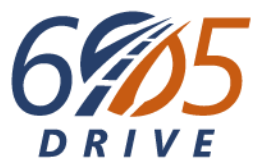

- Set up and/or verify your mySD SSO email and password. Have it ready to go!
- View the training videos to get familiar with the functionality you will have access to at go live.

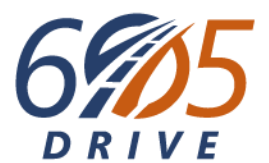

# **Questions? Please email us:**

dealerprogram@state.sd.us